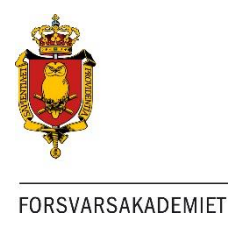

## Skift password på FAK-Internetkonto

Før du kan anvende dit FAK login skal du skifte password.

Åben din browser (Chrome, Internet Explorer, Firefox osv.) Skriv: https://skift.fak.dk/

| FAK - Skift dit Password |                                                      | 0 |
|--------------------------|------------------------------------------------------|---|
| Brugernavn               | 00123456@fak.dk                                      |   |
| Nuværende Password       | Skriv dit brugernavn her (MAnummer@iak.uk)           |   |
| Nyt Password             |                                                      |   |
| Gentag nyt Password      | til at lave et godt password.                        |   |
|                          | Indtast dit nyt password igen                        |   |
|                          | Jeg er ikke en robot reCAPTCHA<br>Privatiiv - Viikår |   |
|                          | Skift Password                                       |   |

Indtast dine oplysninger og marker "Jeg er ikke en robot"

N.B. Hvis feltet "Jeg er ikke en robot" opdatér siden ved at trykke på F5

Tryk "Skift Password"

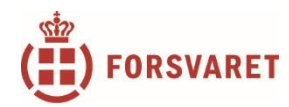